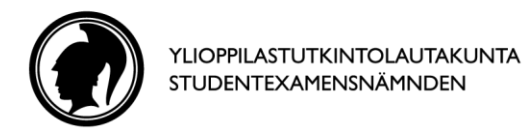

OHJE 23.1.2017

# Ohjeita sähköiseen kielikokeeseen

(Tämä ohje on linkkinä kokeen alkuohjeissa.)

Koe koostuu neljästä osasta:

- I. kuullunymmärtämistehtävät,
- 2. tekstinymmärtämistehtävät,
- 3. sanasto- ja rakennetehtävät
- 4. kirjallinen tuottaminen.

Voit tehdä tehtävät haluamassasi järjestyksessä. Noudata tehtäväkohtaisia vastaamisohjeita. Voit muuttaa antamiasi vastauksia koska tahansa kokeen aikana. Tee kukin tehtävä loppuun ennen kuin aloitat seuraavan. Kirjoita vastauksesi tehtävän yhteydessä olevaan vastauskenttään, muihin järjestelmän ohjelmiin kirjoitetut vastaukset eivät tallennu koevastauksina.

#### Tehtäviin vastaaminen

- **Monivalintatehtävät:** Vastaa napsauttamalla kulloinkin sopivinta vaihtoehtoa. Jos haluat muuttaa vastaustasi, napsauta jotakin toista vaihtoehtoa.
- **Monivalinta-aukkotehtävät:** Napsauta kutakin aukkoa, jolloin esiin tulee valikko vaihtoehtoineen. Valitse valikosta haluamasi vaihtoehto napsauttamalla sitä.
- Avoimet kysymykset: Vastaa kirjoittamalla vastauksesi lyhyesti kysymyksen kielellä vastaukselle varattuun kenttään.
- Muut tehtävätyypit: Tehtävissä on tehtäväkohtainen ohjeistus vastaamiseen.

## Kuullunymmärtämistehtävät

Kuullunymmärtämistehtävien äänitteet ja videot voit käynnistää omaan tahtiisi napsauttamalla siihen liittyvää painiketta. Saat itse päättää, kuinka paljon aikaa käytät kysymyksiin tutustumiseen ja vastaamiseen. Varaa aikaa kuullunymmärtämistehtävien tekemiseen yhteensä noin 1 tunti.

## Äänitteet

- Äänitteet kuunnellaan tehtävästä riippuen joko yhden kerran tai kaksi kertaa. Tarkemmat ohjeet saat kunkin tehtävän yhteydessä.
- Kun olet käyttänyt sallitut kuuntelukerrat, et voi enää kuunnella äänitettä uudelleen. Käytetyt painikkeet tunnistat siitä, että niiden väri on muuttunut.
- Tutustu tehtävän ohjeisiin ja kysymyksiin aina ennen kuin aloitat kuuntelemisen.

#### Videot

- Videot katsotaan aineistovälilehdellä olevalla mediasoittimella.
- Videoita voit katsoa niin monta kertaa kuin haluat. Voit myös pysäyttää videoiden toiston ja kelata niitä eteen- tai taaksepäin. Näet videon toimintopainikkeet, kun siirrät hiiren osoittimen videon päälle.
- Tutustu tehtävän ohjeisiin ja kysymyksiin aina ennen kuin käynnistät videon. Lisäksi vastaamiseen liittyviä ohjeita voi olla myös videossa.

## Erikoismerkit

Ohjeet erikoismerkkien näppäinyhdistelmiin ovat koejärjestelmän 🕐 merkityssä ohjevalikossa.

## Aineistovälilehti

Joissakin tehtävissä on aineistoa, joka löytyy erilliseltä välilehdeltä. Sinne pääset Avaa aineisto -linkistä. Yksittäisen tehtävän aineistoon pääset myös suoraan napsauttamalla kyseisen tehtävän yhteydessä olevaa Avaa aineisto -linkkiä. Voit avata aineistovälilehden koesivun rinnalle ja järjestää välilehdet rinnakkain koejärjestelmän ohjevalikossa olevien ohjeiden avulla.

Suvilahdenkatu 10 B PL 50 00581 Helsinki

Söderviksgatan 10 B

PB 50 00581 Helsingfors

Puhelin / Telefon 0295 338 200

Faksi / Fax (09) 762 274 etunimi.sukunimi@ylioppilastutkinto.fi förnamn.efternamn@ylioppilastutkinto.fi

www.ylioppilastutkinto.fi www.studentexamen.fi